## Attaching a Document in eBilling

- 1. Login to eBilling System.
- 2. Enter your Service Provider Number (SPN).
- 3. Click the Invoice Tab.
- 4. Locate the invoice you would like to attach a document to.
- 5. In Invoice Search window click EDIT on Invoice Line. The edit icon looks like

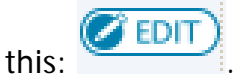

6. To Add a Document Click on ADD DOCUMENT ICON. The ADD DOCUMENT ICON

looks like this: . (Adding a document can be done either before or after editing the invoice. Adding a document must be done before submitting the invoice.)

- 7. A pop up window will appear. It says File Uploads in the upper left hand corner.
- 8. In the File Upload Screen click the SELECT button. The SELECT button looks like

this:

- 9. A window will appear allowing you to choose a file to upload.
- 10. Select the file you would like to upload by clicking the appropriate file.
- 11. Click the OPEN button.
- 12. You can repeat steps number 6-10 to choose additional files to attach.
- 13. After selecting the files you would like to upload, click the UPLOAD button. It

Upload

looks like this:

- 14. The attached files will appear in a list on the lower portion of the File Upload pop up window.
- 15. Close the window by clicking the X in the right hand corner of the pop up screen.
- 16. To confirm the file is there you can click on ADD DOCUMENT ICON to review.

The ADD DOCUMENT ICON looks like this:

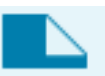

PLEASE NOTE: Documents can be attached on either the Service Provider Billing Details screen or the individual consumer Calendar Data Entry screen.